Para processar os arquivos do BACENJUD, é necessário começar acessando o site <u>https://sta.bcb.gov.br/sta/dologin</u> aonde os arquivos serão disponibilizados.

| C BANCO CENTRAL | Entrar com sua conta institucional |
|-----------------|------------------------------------|
|                 | Conta ou CPF<br>Senha              |
|                 | Entrar                             |

Nós acessamos através da Conta que, desde a última atualização, deve ser informada como 089190001.nomedousuário (ex.: 089190001.alex).

A senha é individual e frequentemente atualizada, sendo que quem cria os usuários e gerencia estas informações é o Julio.

Ao validar a senha a primeira página exibida será a de movimentação de arquivos, e esta tela mostra os arquivos movimentados nas últimas 12 horas.

A primeira coisa a fazer será pesquisar os dados que nós desejamos alterando o seguinte:

-1. Estado atual = Arquivo disponível para download (assim teremos acesso a todos os arquivos que ainda não foram lidos)

- -2. A partir de = o dia útil anterior e o horário para 09:00:00.
- 3. Clicar em pesquisar

| ę | L BAN | ICO CENTRAL<br>IRASIL    | Sistema de Transferência de Arquivos            | 089190001.alex<br>12/12/2019                         |
|---|-------|--------------------------|-------------------------------------------------|------------------------------------------------------|
| • | onsul | ta Envio de arquivos Aju | la Sair                                         |                                                      |
|   |       |                          |                                                 | [STAWM001]                                           |
| i |       |                          | Movimentação de arquivos                        |                                                      |
| i |       |                          |                                                 |                                                      |
| l |       | Informe os critérios par | a pesquisa                                      | Itens por página: 10                                 |
| l |       | Protocolos               |                                                 |                                                      |
|   | L     | Tipo de arquivo          |                                                 | Estado atual: Arquivo disponível para download 🛛 🗶 🔻 |
| - | - •   | — — → 🖌 A partir de      | 11/12/2019 09:00:00 E até 12/12/2019 23:59:59 E | Instituição: 08919 /                                 |
|   |       | Sistemas                 |                                                 | Ordenação: Por data-hora descendente 🔹               |
|   |       |                          | Pesquisar Limpar                                |                                                      |

Será exibida a lista de arquivos disponíveis para download. Os arquivos que se referem ao BACENJUD são todos que tem o nome como AJUD, como exibido na figura a seguir.

| Tra        | nsferências        |             |          |                                  |                  |                         |       |                                  |
|------------|--------------------|-------------|----------|----------------------------------|------------------|-------------------------|-------|----------------------------------|
| •          | Atualizado         | Protocolo   | Arquivo  | Estado atual                     |                  | Emissor                 |       | Destinatário                     |
| 1          | 1/12/2019 21:31:10 | 189297452   | ACC05300 | Arquivo disponível para download | bacen            | BANCO CENTRAL DO BRASIL | 08919 | CC BANC.SP E MUN.LIM<br>BANCREDI |
| <b>I</b>   | 1/12/2019 20:55:38 | 3 189296464 | AJUD305  | Arquivo disponível para download | bacen            | BANCO CENTRAL DO BRASIL | 08919 | CC BANC.SP E MUN.LIM<br>BANCREDI |
| <b>I</b>   | 1/12/2019 20:38:38 | 3 189295420 | AJUD308  | Arquivo disponível para download | bacen            | BANCO CENTRAL DO BRASIL | 08919 | CC BANC.SP E MUN.LIM<br>BANCREDI |
| <b>I</b> 1 | 1/12/2019 19:59:59 | 9 189293503 | AJUD301  | Arquivo disponível para download | bacen            | BANCO CENTRAL DO BRASIL | 08919 | CC BANC.SP E MUN.LIM<br>BANCREDI |
| <b>1</b>   | 1/12/2019 14:32:40 | 189260038   | ACC05300 | Arquivo disponível para download | bacen            | BANCO CENTRAL DO BRASIL | 08919 | CC BANC.SP E MUN.LIM<br>BANCREDI |
| <b>I</b> 1 | 1/12/2019 10:00:54 | 189230927   | AJUD303  | Arquivo disponível para download | bacen            | BANCO CENTRAL DO BRASIL | 08919 | CC BANC.SP E MUN.LIM<br>BANCREDI |
|            |                    |             |          | 6 registros                      | encontrados. Mos | trando de 1 a 6.        |       |                                  |

Primeira | Anterior | 1 | Próxima | Última

Detalhar

Ao clicar no botão <sup>Detalhar</sup>, será exibida uma lista dos arquivos escolhidos e, para cada um deles, será necessário clicar no botão **Receber** para que o arquivo seja baixado para a pasta de downloads ( na máquina do usuário ).

|                     |                                             |                         |                                | 🖪 Receber      |
|---------------------|---------------------------------------------|-------------------------|--------------------------------|----------------|
| Protocolo 189230927 | - AJUD303 (5303) - BACENJUD - Erros Sintáti | cos                     |                                |                |
| Origem:             | BANCO CENTRAL DO BRASIL                     | Destino:                | CC BANC.SP E MUN.LIMBANCREDI   |                |
| Emissor:            | bacen - BANCO CENTRAL DO BRASIL             | Destinatário:           | 08919 - CC BANC.SP E MUN.LIMBA | NCREDI         |
| Situação:           | A receber                                   | Arquivo origem:         | A08919-189230742-03422007-201  | 912110955.zip  |
| Estado atual:       | Arquivo disponível para download            |                         |                                |                |
| Atualizado:         | 11/12/2019 10:00:54                         | Disponibilizado:        | 11/12/2019 10:00:54            |                |
| Protocolo origem:   | 189230742                                   | Sistema:                | DUC                            |                |
| Tamanho:            | 235 bytes                                   | Meio:                   | BcSta                          |                |
| Observação:         | Bacenjud: enviando arq. remessa             |                         |                                |                |
| Hash:               | 34b8961d18551401d9731e34d6099c236ca         | 69d8ab5bbc2763d5d625750 | )46e20                         |                |
| Histórico           |                                             |                         |                                |                |
| Data-hora           | Estado                                      |                         | Descrição complementar         | Responsável    |
| 11/12/2019 10:00:44 | Protocolo gerado                            |                         |                                | deinf.bcsta    |
| 11/12/2019 10:00:54 | Arquivo disponível para download            |                         |                                | deinf.stabatch |

Exporta Dados Telecon

BACEN - 5300 (Informações de cooperados)

tral Parcs a Vence

BACEN NOVO - 3040

BACEN - Relat. Trir

BACEN - DLO 2041

DIMOF - Decl. Inf. Mov. Fi EGCoop

E-Financeira (ex DIMOF Provisão de Risco

Imposto de Renda

Relatório Juros/Re

Outros / Antigos

BACEN - DRM

BACEN JUD 2

Desif

ATAS

Auditoria

Mart

(Sede do Si

Fax:(11) 3

sede do Si Tel.:(11)

Tel.:(11) 3188-531

Atendimento das

Fax:(11) Rua Carlos Samp

Rua São Bento São Paulo – SP -

Os arquivos devem ser movidos da pasta downloads para a pasta da rede, aonde o sistema lê :

(G:\BACENjud2\_0\Arquivos).

Então basta entrar no Sysmain, na área contábil, menu BACEN\_JUD 2.0.

Automaticamente o sysmain lerá os arquivos, descompactará e renomeará para podermos processá-los. Uma tabela será criada explicando o que era cada um dos arquivos tratados e quantos registros possuem.

Basta clicar no botão Processar arquivos selecionados (acima) e concluir a etapa de importação.

12/12/19

| M;                                          | artinelli                                    |                         |                   | Rorrini                          | Descompactando o 4º arquivo de 4 arqs. |
|---------------------------------------------|----------------------------------------------|-------------------------|-------------------|----------------------------------|----------------------------------------|
| Tela de importação e gerenciamento do p     | orocesso BACENJUD 2.0 (Versão 1.10 - Maio    | /2019)                  | ,                 |                                  |                                        |
| Importação de arquivos Hist de Solic - Resp | ponder Gerar e Controlar Arqs. E Coopera     | idos Bloquados 🛛 Histór | ico de processame | Rejeições Transferências - BACE  | NJ Varas e Juizos                      |
|                                             | \bacenjud2_0\arquivos\                       |                         |                   |                                  | <b>₽</b> ±Sair                         |
| Arquivo                                     | Tipo Arq.                                    | Cód. Dt.emis.           | Qtde. Seq. 🔺      | Solic. de Bloqueios de valores : |                                        |
| 03422007_11122019_5301.TXT                  | Bloq. Desbloq. Transf                        | 5301 11/12/19           | 0 1               | Solie de Transf de Valeres       |                                        |
| 03422007_11122019_5308.TXT                  | Requisicao Informações                       | 5308 11/12/19           | 0 11              | Solic, de fransi, de valores ;   |                                        |
| VARASJUIZOS_11122019_5305.TXT               | Varas e Juízos                               | 5305 11/12/19           | 1 21              | Solic. Desbloqueios de Valor:    |                                        |
| A0891918923074203422007201912110955S        | IN.TXT Ausênc.Erro-Valid.Sint. Respo         | 5303 10/12/19           | 0 31              |                                  |                                        |
|                                             |                                              |                         |                   | Total Solicitações Importadas :  |                                        |
| 4                                           |                                              |                         | v                 | Solicitações de Informações:     |                                        |
| Arquivos selecionados : 4 Registros         | s selecionados para importar : 1             |                         |                   |                                  |                                        |
| 💣 Processar arquivos selecionados (ad       | <mark>cima)</mark> Arquivo a ser importado : |                         |                   |                                  |                                        |

Se os 2 primeiros arquivos (Bloq. Desbloq. Transf. ou Requisição Informações) estiverem com a quantidade igual a zero, o sistema apenas registrará e não será necessário fazer nada. Mas se a quantidade for maior do que zero, significa que precisamos responder ao BACEN. Então será necessário acessar a segunda aba da tela Hist de Solic - Responder

Sub

el.:(11) 5102-4

Av. Santo Amaro

Atendimento da

Sede do Sindic

el.:(11) 3681-4

**Rua Presidente** 

São Paulo - S

## **BACENJUD** : Passo a passo

Nesta segunda aba, aparecem todos os detalhes de cada registro e antes de qualquer ação será necessário imprimir um relatórios com todos estes casos, entregar para algum dos diretores e aguardar a orientação de como responder cada um destes casos.

Para imprimir a relação basta clicar no botão

🔲 İmprimir Tabela (com detalhes)

| Teseponder       CP: 300 00014783341 generations Biologuado Histórico de processami Rejeições       Transferências - BACEN.       Varas e Juizos         Solicităções Pendentes       Pesq. CPF / Nome / Protoc.       Intervinia rage.       Com detailes)       Autorizar envio da resp.esta do cooperado:       Macro DE MORAIS         Solicităções Pendentes       Pesq. CPF / Nome / Protoc.       Intervinia rage.       Intervinia rage.       Autorizar envio da resp.esta do cooperado:       Macro DE MORAIS         Buiet Proces.       Protoccio       TpReg Tipo de Registro       CPF Pesq.       Nome       Nome / Protoc.       Protoccio       Respec.       Protoccio       Respec.       Protoccio       0.0.0.889.Neget       O.0.0.889.Neget       O.0.0.889.Neget                                                                                                    |                             |                         |                           | - 1 10 M-:- (201/   |                                |                    |                 |                                                          |                          |
|----------------------------------------------------------------------------------------------------|-----------------------------|-------------------------|---------------------------|---------------------|--------------------------------|--------------------|-----------------|----------------------------------------------------------|--------------------------|
| Inductação de a fuginos en el volor costre per a el como dia nins. El colper autos soluçãos en sistencia de processami restrete entres entres | rela de Importação e ge     | iet colicitacióne o roc | 200 Coror o Controlor Are | 10 1.10 - Maio/2019 | )<br>Ismusias Íllistásias da i |                    | Daiaiaãaa       | Transferâncias DACEN                                     |                          |
| F Solicitações Pendentes       Pesq. CPF / Nome / Protoc.       Imprimi Tables       Autorizar envio da resposta do cooperado:       Imprimi Tables         MAURO DE MORAIS       Pota Processo       Todas as Solicitações       Pota Processo       Imprimi Tables       Imprimi Tables       Autorizar envio da resposta do cooperado:       Imprimi Tables         Deta Processo       Protoc:       17Peg Tippeg Tippe                                                                                                    | importação de arquivos      | iat abilicitações e rea | perar e controlar Arq     | s. El Conhei anns E | -                              | processame         | rejeições       | In ansier enclas - BACEN                                 |                          |
| Totas as Solicitações       ✓ Data Lançamento:       De:       10/12/2019       até ± 11/12/2019       (COM defames)       MARKO DE MORAIS         Date Preces.       Protocolo       TpReg Tipo de Regietro       CPF Peaq       Home       Empresa       Envío da resp. autorizado por:       Resp.         101022019       20180014780341       03       BLOCLEO de valor       39235203872       MALRO DE MORAIS       APOSRITADO(A)       00 - Resp. Negetif         101022019       20180014780341       03       Protoc: 20190014780341       DL Protoc: 20191210143238172000       Tp. Pes:: Fio. Seq:: 00004       Em 28/11/190(a) usuário(a) SUZI-FERRAZ       desbloqueou este cooperado devido ao segunte         Num. Proc:       1079205692018       Juiz Solic:: JUIZ DE DIREITO       CNP Just. Info:       Tipo de Solic:: Orginal       Reiteração: 00       Transf. BACENUUD.       Transf. BACENUUD.       Transf. BACENUUD.       Transf. BACENUUD.       Transf. BACENUUD.       Transf. BACENUUD.       Transf. BACENUUD.       Transf. BACENUUD.       Saldo boqueado de Rs 110,85, via BACENUUD em 2/2/2/111/18       Saldo boqueado erado: NÃO BLOQUEADO) BACENUUD em 2/2/2/11/18       Saldo boqueado erado: NÃO BLOQUEADO) BACENUUD em 2/2/2/11/18       Saldo boqueado erado: NÃO BLOQUEADO) BACENUUD em 2/2/2/2/11/18       Saldo boqueado erado: NÃO BLOQUEADO) BACENUUD em 2/2/2/2/11/18       Saldo boqueado: NÃO BLOQUEADO) CAPTRACONTRATO 2/72/2017/WALDIC COMENALE MATR 9920         S                                                                                                    | Solicitações Pendentes      | s 🗖 Pesq. CPF / No      | me / Protoc.              |                     | Transferências                 | 🕞 Imprimir Ta      | abela 🧹         | Autorizar envio da resposta do co                        | operado: <b>Ptsair</b>   |
| Deterproces.       Protocolo       TpReg Tipo de Registro       CPF Pesq       Home       Empresa       Enviro da resp. autorizado por:       Resp.       Image:         010122019       019122019       019122019       03       BL.OOLERO de valor       39225203872       MALIRO DE MORAES       APOSENTADO(A)       00 - Resp. Negetti         Tipo de Reg:       Bioqueio de valor       03       Protoc:       20190014780341       DL. Protoc:       20191210143238172000       Tp. Pes:       Fis.       Seq:       000-000         Mum. Proc:       1079036692018       Juiz Solic:       JUIZ DE DIREITO       CNP J Inst. Info:       Tipo de Solic:       Original       Reiteração:       01       Transiti RACENUD.       Transiti RACENUD.       Transiti RACENUD.       Transiti RACENUD.       Saldo bioqueado de RE 110,95, via BACENUD.       Saldo bioqueado de RE 110,95, via BACENUD em Vito:       Saldo bioqueado de RE 110,95, via BACENUD em Vito:       Saldo bioqueado de RE 110,95, via BACENUD em Vito:       Saldo bioqueado de RE 110,95, via BACENUD em Vito:       Saldo bioqueado de RE 110,95, via BACENUD em Vito:       Saldo bioqueado de RE 110,95, via BACENUD em Vito:       Saldo bioqueado de RE 110,95, via BACENUD em Vito:       Saldo bioqueado de RE 110,95, via BACENUD em Vito:       Saldo bioqueado de RE 110,95, via BACENUD em Vito:       Saldo bioqueado de RE 110,95, via BACENUD em Vito:       Saldo bioqueado de RE 110,95, via BACENUD em Vito:       Saldo bioqueado de                                                                                                    | Todas as Solicitações       | 🔽 Data Lançame          | nto: De: 10/12/2019       | até : 11/12/2019    |                                | - (com detai       | ines)           | MAURO DE MORAIS                                          |                          |
| p10122019       20190014780341       03       BLOOLER de valor       39235203872       MAURO DE MORALS       APOSENTADO(A)       00 - Resp. Negatif         Tipo de Reg.: Bioqueio de Valor       03       Protoc:: 20190014780341       DL. Protoc:: 20191210143238172000       Tp. Pes:: Fis. Seq:: 00004       Em 28/11/190(a) usuário(a) SUZIFERRAZ         Num. Proc:: 1079936692019       Juiz Solic:: JUIZ DE DIREITO       CNP J Inst. Info:       Tipo de Solic:: Original       Reiteração: 01       desbloqueou este cooperado devido ao seguinte motivo :         VaraAluizo: 02481       Tp. Nat. Ação:: 01 Civel       Nome Autor: BANCO DO BRASIL S/A       CPF: 392.352.038-72       Matric:: 11953       Saldo bloqueado de R\$ 110,85, via BACENJUD.       Tansf. BACENJUD.         Stid. Capita:: 0,00       Em 28/11/190(a) usuário(a) SUZIFERRAZ       CPF: 392.352.038-72       Matric:: 11953       Saldo bloqueado de R\$ 110,85, via BACENJUD. em vioto:         Stid. Capita:: 0,00       Em 10422019       Rome: MAURO DE MORAIS       CPF: 392.352.038-72       Matric:: 11953       Saldo bloqueado de R\$ 110,85, via BACENJUD. em vioto:       Tansf. BACENJUD.         Stid. Aplic:: 0,00       Bioqueado: Temp Aberto: 0,00       Sid. Arol:: 0,00       Ord: Canc.:       Obs. Cad:       BACENJUD.       CNTRATO 27720917/MALDIR COMENALE MATR 9920         CAPITAL       Colourado: Transf. Valor       C Bacesposta emviada       Resp. And:       T                                                                                                    | Data Proces. Proto          | colo TpReg Tip          | o de Registro Ci          | PF Pesq No          | me                             | Emp                | presa           | Envio da resp. autorizado por:                           | Resp. 🔺                  |
| Tipo de Reg: Bloqueio de Valor       03       Protoc:: 20190014780341       DL. Protoc.:: 20191210143238172000       Tp. Pes:: Fis. Seq:: 00004       Em 28/11/190(a) Usuário(a) SUZJEERRAZ       Eebloqueou este cooperado devido ao seguinte motivo:         Num. Droc::       1079836692018       Juiz Solic:: JUIZ DE DIREITO       CNPJ Inst. Info:       Tipo de Solic:: Orginal       Reiteração: 01       Em 28/11/190(a) Usuário(a) SUZJEERRAZ <ul> <li>Enviro:</li> <li>Tans: RACENUDO.</li> <li>Saldo Dioqueado de RS 110,85, Via BACENUDD em</li> <li>Saldo Dioqueado de RS 110,85, Via BACENUDD em</li> <li>Saldo Dioqueado:</li> <li>Saldo Aplic::</li> <li>Otor:</li> <li>Saldo Dioqueado:</li> <li>Saldo Bioqueado:</li> <li>Saldo Aplic::</li> <li>Otor:</li> <li>Saldo Dioqueado:</li> <li>Saldo Aplic::</li> <li>Otor:</li> <li>Saldo Dioqueado:</li> <li>Saldo Bioqueado:</li> <li>Saldo Bioqueado:</li></ul>                                                                                                    | ▶10122019 20190014780       | 03 BLC                  | DQUEIO de valor 3         | 9235203872 MA       | URO DE MORAIS                  | APO                | DSENTADO(A)     |                                                          | 00 - Resp. Negatr        |
| Tipo de Reg: Bioqueio de Valor       03       Protoc:: 20190014780341       Dt. Protoc:: 20191210143238172000       Tp. Pes: Fis. Seq:: 00004       Em 28/11/190(a) usuário(a) SUZIFERRAZ         Num. Proc:: 1079936692018       Juiz Solic:: JUIZ DE DIREITO       CNP J Inst. Info:       Tipo de Solic:: Original       Reiteração: 01       desbloqueou este cooperado devido ao seguinte<br>motivo:         VaraAluizo:       0.2481       Tp. Not. Ação: 01       Nome Autor: BANCO DO BRASIL S/A       CPF : 392.352.038-72       Matric:: 11953       Saldo bloqueado de R\$ 110,85, via BACENUUD.         Sid. Capital:       0,00       Em: 11/12/2019       Emp. Aberto: 0,00       Sid. Aral:: 0,00       Dt. Deslig:: 29/11/2019       Sid. Aval:: 0,00       Ord. Canc.:       Obs. Cad:       Motific:: 11053       Eado bloqueado: ex 110,85, via BACENUUD em velocitado: Alto De UAGO DE ARS 110,85, via BACENUUD em velocitado: a contract devido ao seguinte motific:: 2019/11/19       Sid. Aplic:: 0,00       Dt. Deslig:: 29/11/2019       Em 26/01/21/9, (Sm saldo - Nó De UCACAD) BACENUUD em velocitado: Alto De UAGO DE ARS 110,85, via BACENUUD em velocitado: Alto De UAGO DE ARS 110,95, via BACENUUD em velocitado: a contract devido ao seguinte motific:: 2019/21/9, (Sm saldo - Alto De UAGO DE ARS 110,95, via BACENUUD em velocitado: a contract devido ao seguinte motific:: 2019/21/9, (Sm saldo - Alto De UAGO DE ARS 110,95, via BACENUUD em velocitado: Alto De UAGO DE ARS 110,95, via BACENUUD em velocitado: a contract devido ao seguinte motific:: 2019/21/9, (Sm saldo - Alto De UAGO DE ARS 110,95, via BACENUUD em velocitado: Alto De UAGO DE ARS 110,95, via BACENUUD em velocitado: Alto De                                                                                                    | F                           |                         |                           |                     |                                |                    |                 |                                                          |                          |
| Image: Second State       0.3       Protoc:: 20190014780341       Dt. Protoc:: 20191210143238172000       Tp. Pes:: Fis. Seq:: 00004       Em: 28/11/19.0(a) usuário(a) SUZI-FERRAZ         Mum. Proc:: 1079936692018       Juiz Solic:: JUIZ DE DIREITO       CNPJ Inst. Info::       Tipo de Solic:: Original       Reiteração: 01       Ceb soloqueou este cooperado devido ao seguinte intoito:         Vara/Atútizo:       0.2481       Tp. Nat. Ação : 01       Civel       Nome Autor: BANCO DO BRASIL SIA         Dt. Movim::       10122019       Nome : MAURO DE MORAIS       CPF : 392.352.039-72       Matric:: 11853         Sid. Capital:       0,00       Em: 11/1/22019       Emp. Aberto: 0,00       Sid. TCD:: 0,00       Dt. Deslig:: 28/11/2019         Sid. Aplic::       0,00       Bioqueado:       """"""""""""""""""""""""""""""""""""                                                                                                    |                             |                         |                           |                     |                                |                    |                 |                                                          | *                        |
| Tipo de Reg:       Bloquelo de Valor       03       Protoc::       20190014780341       Dt. Protoc::       20191210143238172000       Tp. Pes.:       Fis.       Seq::       00004         Num. Proc::       1079836692018       Juiz Solic::       JUIZ DE DIREITO       CNP J Inst. Info::       Tipo de Solic::       Original       Reiteração::       Original       Reiteração::       Original       Mestiloqueou este cooperado devido ao seguinte         Vara/Luizo:       0.2481       Tp. Nat. Ação::       1 Civel       Nome Autor:       BANCO DO BRASIL SIA       Transf. BACENJUD.       Transf. BACENJUD.       Saido bloqueado de R\$ 110,85, Via BACENJUD em       Saido bloqueado de R\$ 110,85, Via BACENJUD em       Saido bloqueado:       Saido bloqueado:       Saido bloqueado:       Saido bloqueado:       Protoc::       20192152.038-72       Matric::       1183         Sid. Aplic::       0,00       En:       11/122019       Emp. Aberto::       0,00       Ord. Canc::       Obs. Cad::       BACENJUD em 01/02/18, (Sem Saido - NÃO BLOQUEADO) BACENJUD en 26/01/02/18, (Sem Saido - NÃO BLOQUEADO) CAPITAL       CONTRATO 27720917/WALDIR COMENALE MATR 9920         Sid. Disp::       "************************************                                                                                                    | <b>[</b> 4]                 |                         |                           |                     |                                |                    |                 |                                                          | <u>•</u>                 |
| Num. Proc.: 1079836692018       Juiz Solic.: JUIZ DE DIREITO       CNP.J Inst. Info:       Tipo de Solic.: Original       Reiteração: 01       desbloqueou este cooperado devido ao seguinte         Vara/Juizo: 02481       Tp. Nat. Ação: 01       Civel       Nome Autor: BANCO DO BRASIL S/A       Tipo de Solic.: Original       Reiteração: 01       desbloqueou este cooperado devido ao seguinte         Di. Movim.: 10122019       Nome: MAURO DE MORAIS       CPF: 392.352.038-72       Matric.: 11853       Saldo bioqueado de R\$ 110,85, via BACENJUD em         Sid. Capital: 0,00       Em: 11/12/2019       Emp. Aberto: 0,00       Sid. TCD:: 0,00       Di. Deslig: 28/11/2019       Saldo bioqueado de R\$ 110,85, via BACENJUD em         Sid. Aplic.: 0,00       Bioqueado: ********       Valor a Bioquear: 483.675,39       Valor a Transferir: *******       Obs. Cad:       DACENJUD em 01/02/19, (Sem saldo - NÃO BLOQUEADO) BACENJUD e         Sid. Disp: ********       Valor a Bioquear: 483.675,39       Valor a Transferir: *********       Obs. Cad:       DACENJUD em 01/02/19, (Sem saldo - NÃO BLOQUEADO) CAPITAL COMENALE MATR 8920         C Registro detalhado       C Solic. Transf. Valor       Dados Recebidos       C Resposta enviada       Resp. Ant:       ***         BLOQUEAR       Escolher ImpressoraPDF       Status:       Enviado: (000100010001000100010001111/12/19.09:49:57.4MARTINO)       Resposta: 00 - Resp. Negativa: o réw/Exec. não é cliente ou está inativo., aido bloqueado = R\$, 0,                                                                                                    | Tipo de Reg.: Bloqueio de V | /alor 03 I              | Protoc.: 2019001478034    | 1 Dt. Protoc.:      | 2019121014323817200            | 0 Tp. Pes.: Fís.   | Seq.: 00004     | Em 28/11/19o(a) usuário(a) SUZ                           | .FERRAZ                  |
| Vara/Juizo:       02481       Tp. Nat. Ação:       01 Civel       Nome Autor: BANCO DO BRASIL S/A       Transf. BACENJUD.         Dt. Movim::       10120219       Nome:       MAURO DE MORAIS       CPF: 392.352.038-72       Matric::       11035.       Saldo bioqueado de R\$ 110,85, via BACENJUD em 26/11/18         Sid. Capital:       0,00       Em: 11/12/2019       Emp. Aberto:       0,00       Sid. TCD::       0,00       Dt. Deslig::       28/11/2019       Saldo bioqueado de R\$ 110,85, via BACENJUD em 26/11/18         Sid. Disp:       ************************************                                                                                                    | Num. Proc.: 10798366920     | 18 Juiz Solic           | JUIZ DE DIREITO           | CNPJ Inst. Info :   | Tipo de So                     | olic.: Original Re | eiteração: 00   | desbloqueou este cooperado dev                           | vido ao seguinte         |
| Dt. Movim::       10122019       Nome::       MAURO DE MORAIS       CPF: 392.352.038-72       Matric::       1113       Saldo bioqueado de R\$ 110,85, via BACENJUD em         Sid. Capital:       0,00       Em: 11/12/2019       Emp. Aberto:       0,00       Sid. TCD::       0,00       Dt. Deslig::       28/11/2019       PACENJUD em 01/02/19, (Sem saldo - NÃO BLOQUEADO) BACENJUD E         Sid. Disp:       ************************************                                                                                                    | Vara/Juizo: 02481           | Tp. Nat. Ação : 01      | Civel Nome Autor:         | BANCO DO BRASI      | _ S/A                          |                    |                 | Transf. BACENJUD.                                        |                          |
| Sid. Capital: 0,00       Em: 11/12/2019       Emp. Aberto: 0,00       Sid. TCD: 0,00       Dt. Deslig: 28/11/2019       26/11/19         Sid. Aplic:: 0,00       Bioqueado: ************************************                                                                                                    | Dt. Movim.: 10122019        | Nome : MAURO DE M       | IORAIS                    |                     | CPF: 392.352.0                 | 38-72 Ma           | atric.: 11853   | Saldo bloqueado de R\$ 110,85, v                         | ia BACENJUD em           |
| Sid. Aplic::       0.00       Bioqueado:       Sid. Aval::       0.00       Ord. Canc.:       Obs. Cad:       BACENUUD em 01/02/19. (Sem saido - NÃO BLOQUEADO) BACENUUD #<br>EM 08/05/18. (SEM SALDO - NÃO BLOQUEADO) CAPITAL<br>CONTRATO 27720917/WALDIR COMENALE MATR 9920         Registro detalhado       C. Solic:. Transf. Valor:       C. Dados Recebidos       C. Resposta enviada       Resp. Ant:         BLOQUEAR       Escolher Impressora/PDF       Status:       Enviado : (0001000100010001111/12/19:09:50:04:AMARTINO )<br>Resposta : 0: - Resp. Negativa : or éw/Exec. não é cliente ou está inativo.,<br>saido bloqueado = R\$ 0,00.<br>(0001000100010001:11/12/19:09:49:57:AMARTINO )<br>Importado : 000100010001:11/12/19:09:49:57:AMARTINO )         F       0,00       Status:       Val. Bioq.:                                                                                                    | Sid. Capital: 0,00          | Em: 11/12/2019          | Emp. Aberto: 0,00         | Sid. TCD.: 0        | ,00                            | Dt. Deslig.: 2     | 28/11/2019      | 26/11/19                                                 | ∍                        |
| Skit. Disp.:       Valor a Bloquear : 483.675,39       Valor a Transferir :       EM08/05/18. (SEM SALDO - NÃO BLOQUEADO) CAPITAL CONTRATO 27720917/WALDIR COMENALE MATR 9920         Resp. Enx: 100 - Resp. Negativa : o réu/Exec. não       Resp. Enx: 11/12/19/09/49:57       F Limpar Resposta       F Limpar p/Reemviar         C Registro detalhado       C Solic. Transf. Valor       C Dados Recebidos       C Resposta enviada       Resp. Ant.:       V         BLOQUEAR       Escolher Impressora/PDF       Status :       Enviado : (0001000100010001111/12/19:09:50:04:A MARTINO )       Resposta : 00 - Resp. Negativa : o réu/Exec. não é cliente ou está inativo., saldo bloqueado = R\$ 0,00.         Ag. Bioq:       Val. Bioq:       Val. Bioq:       Status :       Enviado : (0001000100010001:11/1/2/19:09:49:57:A MARTINO )         Importado : 0000100010001:0011001:11/1/2/19:09:49:57:A MARTINO )       Importado : 000100010001:001:11/1/2/19:09:49:57:A MARTINO )       Importado : 000100010001:001:11/1/2/19:09:49:57:A MARTINO )         F RESPONDER       0,00       Status :       0,00       Status :       0,00                                                                                                    | SId. Aplic.: 0,00           | Bloqueado: *.***.       | ** Sid. Aval.: 0,00       | Ord. Canc.          |                                | Obs. Cad.: B.      | ACENJUD em      | 01/02/19. (Sem saldo - NÃO BLO                           | QUEADO) BACENJUD 🔄       |
| Resp. Enx: 00 - Resp. Negativa : o réwExec.não       Resp. Enx: 11/12/19/09/49:57 <ul> <li>Limpar Resposta</li> <li>Limpar P/Reemviar</li> <li>Caspistro detalhado</li> <li>C Solic: Transf. Valor</li> <li>C Dados Recebidos</li> <li>Resposta enviada</li> <li>Resp. Ant:</li> <li>Impar Resposta</li> <li>Resp. Ant:</li> <li>Resposta : 0.000100010001000111/1/12/19:09:50:04:A MARTINO)</li> <li>Resposta : 0.000100010001000111/1/12/19:09:49:57:A MARTINO)</li> <li>Resposta : 0.00100010001000111/1/12/19:09:49:57:A MARTINO)</li> <li>Importado : 00010001000100111/1/12/19:09:49:57:A MARTINO)</li> <li>Importado : 000100010001000111/1/12/19:09:49:57:A MARTINO)</li> <li>RESPONDER</li> <li>0.00</li> <li>SiduBioq.Rest::</li> <li>0.00</li> <li>SiduBioq.Rest::</li> <li>0.00</li> <li>SiduBioq.Rest::</li> <li>0.00</li> <li>Responder</li> <li>Responder</li></ul>                                                                                                    | Sld. Disp.: *********       | Valor a                 | Bloquear : 483.675,39     | Valor a Tran        | sferir :                       | E                  | M 08/05/18. (S  | EM SALDO - NÃO BLOQUEADO)<br>720917AVAL DIR COMENALE MAT | CAPITAL<br>P 0020        |
| C Registro detalhado       C Solic. Transf. Valor       C Dados Recebidos       C Resposta enviada       Resp. Ant.:         BLOQUEAR       Escolher Impressora/PDF       Status:       Enviado : (00010001000111/1/2/19:09:50:04:A MARTINO )<br>Resposta : 00 - Resp. Negativa : o révExec. não é cliente ou está inativo,<br>saldo bloqueado = R\$ 0,00.<br>(0001000100010001:11/1/2/19:09:49:57:A MARTINO )<br>Importado : 000100010001:11/1/2/19:09:49:57:A MARTINO )         F RESPONDER       0,00       Status:       0,00                                                                                                    | Resp. Env.: 00 - Resp. Nega | ativa : o réu/Exec. não | Resp. Env.: 11/12/19 09   | 9:49:57 🗖 Lin       | npar Resposta 🔲 Limpa          | ar p/Reenviar      |                 |                                                          | 10320                    |
| BLOQUEAR       Escolher Impressora/PDF       Status:       Enviado : (00010001000100111/12/19:09:50:04:A.MARTINO.)       A         Ag. Bloq.:       Cta. Bloq.:       Val. Bloq.:       Status:       Enviado : (00010001000100111/12/19:09:49:57:A.MARTINO.)       Resposta : 00 - Resp. Negativa : o réw/Exec. não é cliente ou está inativo., saldo bloqueado = R\$ 0,00.       (00010001000111/12/19:09:49:57:A.MARTINO.)       Importado : 0001000100011001100110011001100111/12/19:09:47:22:A.MARTINO.)         F RESPONDER       0,00       Sid.Bloq.Rest.:       0,00       Sid.Bloq.Rest.:       0,00                                                                                                    | C Registro detalhado C      | Solic. Transf. Valor    | C Dados Recebidos         | C Resposta env      | iada Resj                      | p. Ant.:           |                 |                                                          | <u>v</u>                 |
| Ag. Blog.:       Val. Blog.:       Resposta : 00 - Resp. Negativa : o réwExec. não é cliente ou está inativo., saldo bloqueado = R\$ 0,00.         (0001000100111/1/2/19:09:49:57:A.MARTINO )       Importado : 00010001000100111/1/2/19:09:47:22:A.MARTINO )         F RESPONDER       0,00       Sid.Bloq.Rest.:       0,00                                                                                                    | BLOQUEAR                    | Γ                       | Escolher Impressora/PC    | )F                  |                                | Status : Envi      | iado : ( 000101 | 00100010001:11/12/19:09:50:04:A                          | .MARTINO) 🔺              |
| (a)00 b000bead0 = K\$ 0,00         (a)00 a)001 (1)1/12/19:09:49:57:A)MARTINO (1)           Importado : 000100010001:11/12/19:09:47:22:A)MARTINO         Importado : 000100010001:11/12/19:09:47:22:A)           Importado : 000100010001:11/12/19:09:47:22:A)         Importado : 000100010001:11/12/19:09:47:22:A)           Importado : 000100010001:11/12/19:09:47:22:A)         Importado : 000100010001:11/12/19:09:47:22:A)           Importado : 000100010001:11/12/19:09:47:22:A)         Importado : 000100010001:11/12/19:09:47:22:A)                                                                                                    | Ag. Blog.: Cta. Bl          | oq.: Val. Blo           | Dq. :                     |                     |                                | Res                | sposta : 00 - R | esp. Negativa : o réu/Exec. não é c<br>- Dr. o oo        | liente ou está inativo., |
| Importado : 000100010001:11/12/19:09:47:22:A.MARTINO           Importado : 000100010001:11/12/19:09:47:22:A.MARTINO           Importado : 000100010001:11/12/19:09:47:22:A.MARTINO           Importado : 000100010001:11/12/19:09:47:22:A.MARTINO           Importado : 000100010001:11/12/19:09:47:22:A.MARTINO           Importado : 000100010001:11/12/19:09:47:22:A.MARTINO           Importado : 000100010001:11/12/19:09:47:22:A.MARTINO           Importado : 00010001:11/12/19:09:47:22:A.MARTINO           Importado : 00010001:11/12/19:09:47:22:A.MARTINO           Importado : 00010001:0001:11/12/19:09:47:22:A.MARTINO           Importado : 00010001:0001:11/12/19:09:47:22:A.MARTINO                                                                                                    |                             |                         |                           |                     |                                | (00                | 01000100010     | = R\$ 0,00.<br>001:11/12/19:09:49:57:A.MARTING           | ))                       |
|                                                                                                    |                             |                         |                           |                     |                                | Imp                | ortado : 00010  | 00100010001:11/12/19:09:47:22:                           | A.MARTINO                |
|                                                                                                    |                             |                         |                           |                     |                                |                    |                 |                                                          | -                        |
| ▼ 0,00 Sid.Bioq.Rest.: 0,00                                                                                                    |                             |                         |                           |                     |                                |                    |                 |                                                          | <u> </u>                 |
|                                                                                                    | RESPONDER                   |                         |                           | ~                   | 0,1                            | 00                 |                 | Sid.Blog.Rest.:                                          | 0,00                     |
| Gravar<br>Resposta                                                                                                    |                             |                         |                           |                     |                                |                    |                 |                                                          | Gravar<br>Resposta       |

Após a autorização da diretoria, basta clicar em **RESPONDER**, na parte inferior da tela, com os dados corretos e clicar no botão Grava

Resposta

Gravar Resposta

Ao terminar de responder todos os o sistema automaticamente lhe encaminhará para a terceira respostas pends 3. Nela estarão todas as repostas que precisam ser enviadas ao BACEN, aba devidamente separadas para que os arquivos sejam criados com a estrutura correta. Basta clicar no botão 

e o(s) arquivos serão criados corretamente.

| Toda                                              | as as Solics.                                                                            | Solics. F                                                                                                    | Pendent                       | es de Envio                                                       |                                                                                                    |                                                                                                    |                                                                                                    |                                       |                                                                                                    | Į.                                       |
|---------------------------------------------------|------------------------------------------------------------------------------------------|----------------------------------------------------------------------------------------------------|-------------------------------|-------------------------------------------------------------------|----------------------------------------------------------------------------------------------------|----------------------------------------------------------------------------------------------------|----------------------------------------------------------------------------------------------------|---------------------------------------|----------------------------------------------------------------------------------------------------|------------------------------------------|
| Respo                                             | ostas de Blo                                                                             | queios (desblo                                                                                                    | queios e                      | e Transferências)                                                 |                                                                                                    |                                                                                                    |                                                                                                    |                                       |                                                                                                    |                                          |
| J Dat                                             | ata Lancto.                                                                              | Protocolo                                                                                                    | TpReg                         | Tipo de Inform.                                                   | CPF Pesq                                                                                                    | Nome                                                                                                    | Resp.                                                                                                    | [                                     | ata gravação Resposta                                                                                                    | Status                                   |
| ▶ 🗸 04                                            | 4122019 2                                                                                | 0190014402108                                                                                                    | 03                            | BLOQUEIO de valor                                                 | 27817856877                                                                                                    | SEBASTIÃO ZACARIAS DR                                                                                                    | IEI 02 - Réu/Exec. sem sal                                                                                                    | do positivo 🛛                         | 0001000100010001:05/12/19:11:                                                                                                    | 36:11:A Memo                             |
|                                                   |                                                                                          |                                                                                                    |                               |                                                                   |                                                                                                    |                                                                                                    |                                                                                                    |                                       |                                                                                                    |                                          |
| 1                                                 |                                                                                          |                                                                                                    |                               |                                                                   |                                                                                                    |                                                                                                    |                                                                                                    |                                       |                                                                                                    |                                          |
|                                                   |                                                                                          |                                                                                                    |                               |                                                                   |                                                                                                    |                                                                                                    |                                                                                                    |                                       |                                                                                                    |                                          |
| -                                                 |                                                                                          |                                                                                                    |                               |                                                                   |                                                                                                    |                                                                                                    |                                                                                                    |                                       |                                                                                                    |                                          |
|                                                   |                                                                                          |                                                                                                    |                               |                                                                   |                                                                                                    |                                                                                                    |                                                                                                    |                                       |                                                                                                    |                                          |
|                                                   |                                                                                          |                                                                                                    |                               |                                                                   |                                                                                                    |                                                                                                    |                                                                                                    |                                       |                                                                                                    |                                          |
| _                                                 |                                                                                          |                                                                                                    |                               |                                                                   |                                                                                                    |                                                                                                    |                                                                                                    |                                       |                                                                                                    |                                          |
|                                                   |                                                                                          |                                                                                                    |                               |                                                                   |                                                                                                    |                                                                                                    |                                                                                                    |                                       |                                                                                                    |                                          |
| -<br>-<br>-                                       |                                                                                          | III                                                                                                    |                               |                                                                   |                                                                                                    |                                                                                                    |                                                                                                    |                                       |                                                                                                    |                                          |
| <br>I ∢<br>Respo                                  | ostas de Info                                                                            | III<br>prmações                                                                                                    |                               |                                                                   |                                                                                                    |                                                                                                    |                                                                                                    |                                       |                                                                                                    |                                          |
| Respo                                             | ostas de Info<br>ata Lancto.                                                             | III<br>ormações<br>Protocolo                                                                                                | TpReg                         | Tipo de Inform.                                                   | CPF Pesq                                                                                                    | Nome                                                                                                    | Resp.                                                                                                    |                                       | )ata gravação Resposta                                                                                                    | Status                                   |
| Respo                                             | ostas de Info<br>ata Lancto.<br>4122019 2                                                | III<br>ormações<br>Protocolo<br>2019001444566                                                                               | TpReg<br>52                   | Tipo de Inform.<br>Solicitação de Inform                          | <b>CPF Pesq</b><br>n. 06951429847                                                                                                 | Nome<br>VAGNER DE CASTRO                                                                                                    | Resp.<br>32 - CUMPRIDA - consi                                                                                                    | derando as int                        | Nata gravação Resposta<br>000100010001.05/12/19:11:                                                                                                    | Status<br>36:20:A Memo                   |
|                                                   | ostas de Info<br>ata Lancto.<br>4122019 2<br>4122019 2                                   | III<br>prmações<br>Protocolo<br>20190014444566<br>20190014444566                                                            | <b>TpReg</b><br>52<br>52      | Tipo de Inform.<br>Solicitação de Inform<br>Solicitação de Inform | CPF Pesq<br>n. 06951428847<br>n. 00482434885                                                                                      | Nome<br>Vacher de castro<br>Ana Maria Efrica                                                                                               | <b>Resp.</b><br>32 - CUMPRIDA - consi<br>32 - CUMPRIDA - consi                                                                                                   | derando as in<br>derando as in        | Nata gravação Resposta<br>000100010001000105/12/19:11:<br>0001000100010001005/12/19:11:                                                                      | Status<br>36:20:A Memo<br>36:27:A Memo   |
| Respo                                             | ostas de Info<br>ata Lancto.<br>4122019 2<br>4122019 2                                   | III<br>Protocolo<br>20190014444566<br>20190014444566                                                                        | <b>TpReg</b><br>52<br>52      | Tipo de Inform.<br>Solicitação de Inforn<br>Solicitação de Inforn | CPF Pesq<br>n. (8951428047<br>n. (8951428047                                                                                      | Nome<br>Vaoner de Castro<br>Ana Maria Efrica                                                                                               | Resp.<br>32 - CUMPRIDA - consi<br>32 - CUMPRIDA - consi                                                                                                    | l<br>derando as in:<br>derando as in: | Nata gravação Resposta<br>3001000100010001:05/12/19:11:<br>3001000100010001:05/12/19:11:                                                                     | Status<br>36:20:A Memo<br>36:27:A Memo   |
| Respo<br>✓ Dat<br>✓ 04<br>✓ 04                    | ostas de Info<br>ata Lancto.<br>4122019 2<br>4122019 2                                   | III           Drmações           Protocolo           20190014444566           20190014444566                                | <b>TpReg</b><br>52<br>52      | Tipo de Inform.<br>Solicitação de Inforr<br>Solicitação de Inforr | CPF Pesq<br>n. 68951428847<br>n. 60482434885                                                                                      | Nome<br>VASHER DE CASTRO<br>ANA MARIA EFRICA                                                                                               | Resp.<br>32 - CUMPRIDA - consi<br>32 - CUMPRIDA - consi                                                                                                    | derando as in<br>derando as in        | Nata gravação Resposta<br>200100010001:05/12/19:11:<br>2001000100010001:05/12/19:11:                                                                         | Status<br>36:20:A Memo<br>36:27:A Memo   |
| Respo ✓ Dat ✓ 04 ✓ 04 ✓ 04 ✓ 04                   | ostas de Info<br>ata Lancto.<br>4122019 2<br>4122019 2                                   | III<br>prmações<br>Protocolo<br>20190014444566<br>20190014444566<br>111                                                     | <b>TpReg</b><br>52<br>52      | Tipo de Inform.<br>Solicitação de Inforr<br>Solicitação de Inforr | CPF Pesq<br>n. (6951428847<br>n. (6482434885                                                                                      | Nome<br>Vaoner de Castro<br>Ana Ilaria Ernica                                                                                              | Resp.<br>32 - CUMPRIDA - consi<br>32 - CUMPRIDA - consi                                                                                                    | l<br>derando as in<br>derando as in   | Nata gravação Resposta<br>000100010001001:05/12/19:11:<br>0001000100010001:05/12/19:11:                                                                      | Status<br>36:20:A Memo<br>36:27:A Memo   |
| Respo<br>V Dat<br>V 04<br>V 04<br>V 04<br>Resposi | ostas de Info<br>ata Lancto.<br>4122019 2<br>4122019 2<br>stas Selecion                  | III<br>prmações<br>Protocolo<br>20190014444566<br>20190014444566<br>III<br>III<br>madas:                                    | <b>TpReg</b><br>52<br>52      | Tipo de Inform.<br>Solicitação de Inforr<br>Solicitação de Inforr | CPF Pesq<br>n. 06951426847<br>n. 00482434885<br>estino Arquivo : 11/19                                                            | Nome<br>VACHER DE CASTRO<br>ANA MARIA ERRICA<br>24.168.0.31Bancredilbacenjur                                                               | Resp.<br>32 - CUMPRDA - consi<br>32 - CUMPRDA - consi<br>12 - OVRPRDA - consi                                                                                    | t<br>derando as in<br>derando as in   | bata gravação Resposta<br>0001000100010001:05/12/19:11:<br>0001000100010001:05/12/19:11:                                                                     | Status<br>36:20:A. Memo<br>36:27:A. Memo |
| Resposed                                          | ostas de Info<br>ata Lancto.<br>4122019 2<br>4122019 2<br>stas Selecion<br>Desblog e Tra | ""           protocolo           2019001444566           00190014444566           ""           nadas:           ansf Selc.: | <b>TpReg</b><br>52<br>52      | Tipo de Inform.<br>Solicitação de Inforr<br>Solicitação de Inforr | CPF Pesq<br>n. (6951426647<br>n. (6482434685<br>estino Arquivo : 11/19<br>ome do arquivo (Re:                                     | Nome<br>VASHER DE CASTRO<br>ANA MARIA ERRICA<br>22.168.0.3/Bancred/ibacen/uu<br>spostas): 03422007 530                                     | Resp.           32 - CUMPRIDA - consi           32 - CUMPRIDA - consi           32 - CUMPRIDA - consi           12_0/Respostas\           2         121219125527 | derando as in<br>derando as in        | bata gravação Resposta<br>300100010001001:05/12/19:11:<br>3001000100010001:05/12/19:11:<br>11:5001000100010001:05/12/19:11:<br>11:500 Lavout Resp. Blog. : □ | Status<br>36:20:A Memo<br>36:27:A Memo   |
| Respose<br>Respose<br>Respose                     | ostas de Info<br>ata Lancto.<br>4122019 2<br>4122019 2<br>stas Selecion<br>Desblog e Tra | III<br>protocolo<br>2019001444566<br>20190014444566<br>III<br>madas:<br>ansf Selc.:                                         | <b>TpReg</b><br>52<br>52<br>3 | Tipo de Inform.<br>Solicitação de Inforr<br>Solicitação de Inforr | CPF Pesq<br>n. C6951429847<br>n. C6951429847<br>n. C6951429485<br>c69514294885<br>sestino Arquivo : 11/19<br>come do arquivo (Ree | Nome           VAOVER DE CASTRO           ANA MARIA EPRICA           22.168.0.3/Bancredi/bacen/uu           spostas):         03422007_530 | Resp.           32 - CUMPRIDA - consi           32 - CUMPRIDA - consi           32 - CUMPRIDA - consi           42_0/Respostas1           2_121219125527         | derando as in<br>derando as in<br>Ve  | Data gravação Resposta<br>0001000100010001.05/12/19:11:<br>0001000100010001:05/12/19:11:                                                                     | Status<br>36:20:A Memo<br>36:27:A Memo   |

Valor) No bloco inferior estão todas as repostas referente a Solicitação de Informação

E logo abaixo os dados referente aos arquivos que serão gravados, principalmente a pasta de destino e o nome que será criado para cada um deles.

Os arquivos serão gerados no endereço G:\BACENjud2\_0\respostas\, e os arquivos que tem respostas quanto ao Bloqueio/Desbloq/Transf é reconhecido com o código 5302 enquanto que o arquivo com resposta para as solicitações de endereço tem o código 5309.

| 📃 Destino Arquivo : 🛾 | 192.168.0.3\Bancredi\bacenjud2_0\Respostas |
|-----------------------|--------------------------------------------|
|-----------------------|--------------------------------------------|

| 🔲 Nome do arquivo (Respostas) :   | 03422007_5302_121219125527 |
|-----------------------------------|----------------------------|
| 🔲 Nome do arquivo (Informações) : | 03422007_5309_121219125527 |

Com os arquivos prontos, acessamos novamente o site do STA, na opção Envio de arquivos e clicamos em + Novo arquivo. Será aberta uma janela para escolhermos o arquivo a ser enviado e ao selecionar o arquivo será necessário selecionar o tipo de arquivo. Para facilitar, basta digitar (neste campo) o código que identifica o arquivo (5302 ou 5309) e confirmar

## Dados do arquivo:

| <ul> <li>O arquivo aparente</li> </ul> | emente não é ZIP ou GZIP.                                        |   |
|----------------------------------------|------------------------------------------------------------------|---|
| * Tipo de arquivo                      |                                                                  |   |
|                                        | 5302                                                             | 2 |
| Protocolo de origem                    | AJUD302 ( <u>5302</u> ) - BACENJUD - Arquivo de Resposta         |   |
| Observação                             |                                                                  |   |
| Nome do arquivo                        | 03422007_5302_111219094958.txt                                   |   |
| Tamanho                                | 381 bytes                                                        |   |
| Hash                                   | dff8856d65eb5f5f3882a4f85cc96efb586806f10ca1f89137b2a9d522e5722d |   |
|                                        |                                                                  |   |

## Dados do arquivo:

## • O arquivo aparentemente não é ZIP ou GZIP.

| * Tipo de arquivo   |                                                                            | *                  |
|---------------------|----------------------------------------------------------------------------|--------------------|
|                     | 5309                                                                       | Q                  |
| Protocolo de origem | AJUD309 ( <u>5309</u> ) - BACENJUD - Resposta de Solicitação de Informação |                    |
| Observação          |                                                                            |                    |
| Nome do arquivo     | 03422007_5309_051219113631.txt                                             |                    |
| Tamanho             | 4580 bytes                                                                 |                    |
| Hash                | e88c8070475740b1483adba72b9b31fd20db8470509f3fbb2bbd92d711685d88           |                    |
|                     |                                                                            | Confirmar Cancelar |

Confirmar Cancelar